## すでにメール配信に登録されている方で、 「迷惑メール対策」や「なりすましメール対策」をされている方へ

次の設定をしていただかないとメールが届きません。お手数ですが、お手持ちの携帯電話の 設定変更をお願いします。

# döcomo

★迷惑メール対策の設定変更

| <b>3</b> G携带 | imode→imenu→料金&お申込・設定→メール設定→迷惑メール対策<br>→(受信/拒否設定)次へ→ステップ3受信設定選択<br>→個別受信ドメイン/アドレス→kyoto-be.ne.jpを入力→登録<br>→パスワード入力※→決定→完了<br>※パスワードは申込時に設定された番号です。                                                                                                    |
|--------------|----------------------------------------------------------------------------------------------------|
| スマートフォン      | <ul> <li>spモードメールアプリを起動→メール設定→その他→メール全般の設定</li> <li>→[詳細設定/解除]を選択</li> <li>→[認証]画面にて、spモードパスワードを入力し[決定](パスワードは、<br/>初期設定では「0000」に設定されています。)</li> <li>→[迷惑メール対策]画面で[受信/拒否設定]の[設定]を選び、<br/>[次へ]を選択→ステップ4の「受信設定」を選択</li> <li>→kyoto-be. ne. jpを入力→画面下の[登録]を選択</li> </ul> |

#### ★なりすましメール対策の設定変更

スマートフォン

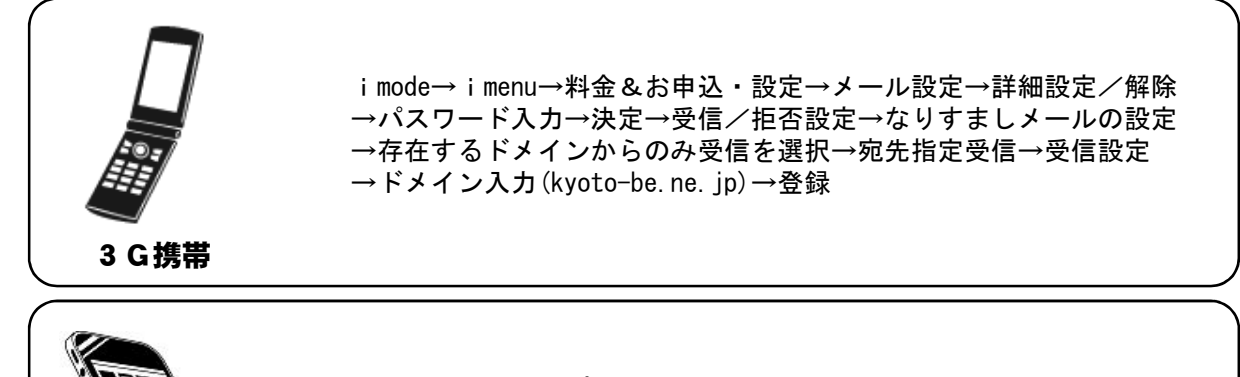

spモードメールアプリを起動→メール設定→詳細設定/解除 →パスワード入力→決定→受信/拒否設定→なりすましメールの設定 →存在するドメインからのみ受信を選択→宛先指定受信→受信設定 →ドメイン入力(kyoto-be.ne.jp)→登録

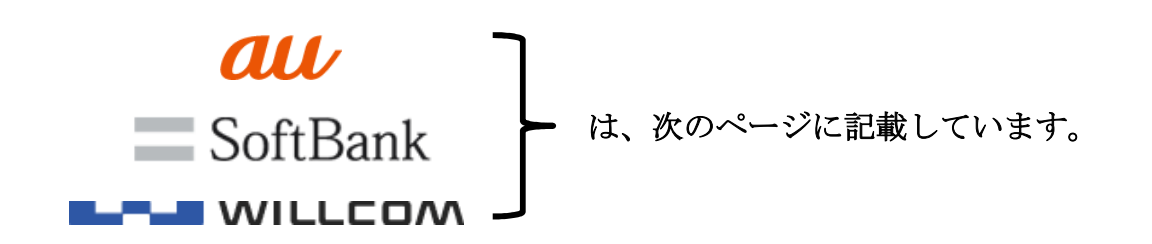

★迷惑メール対策の設定変更

all

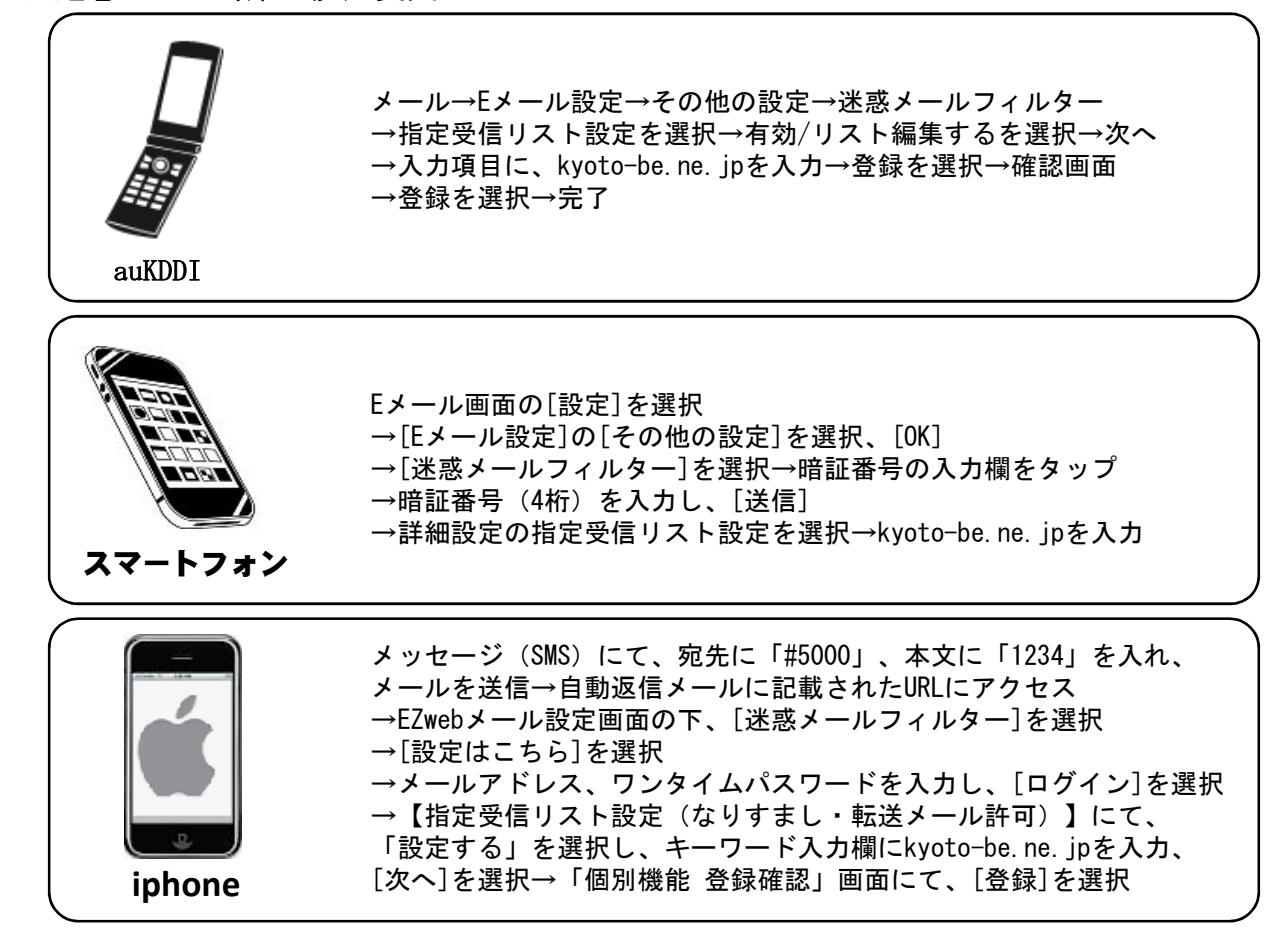

#### ★なりすましメール対策の設定変更

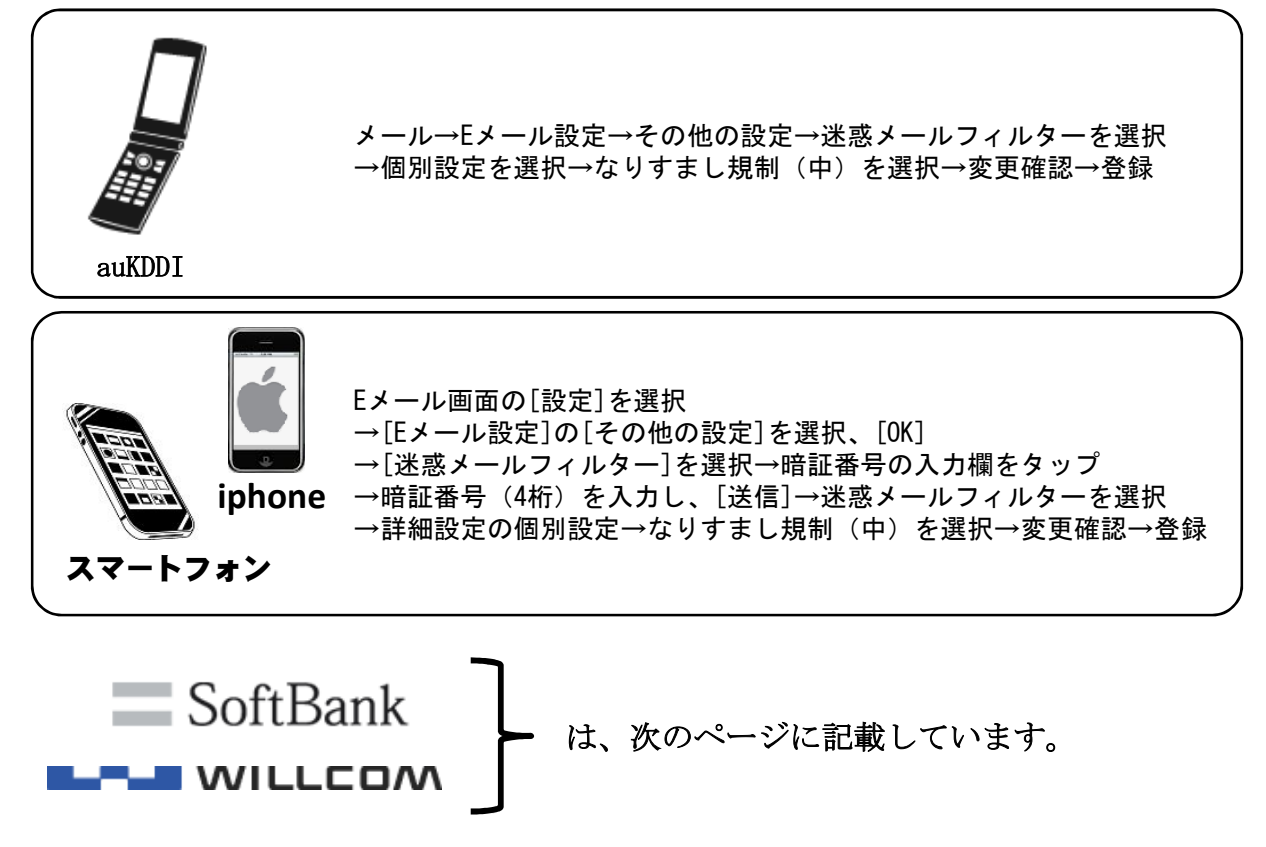

SoftBank

#### ★迷惑メール対策の設定変更

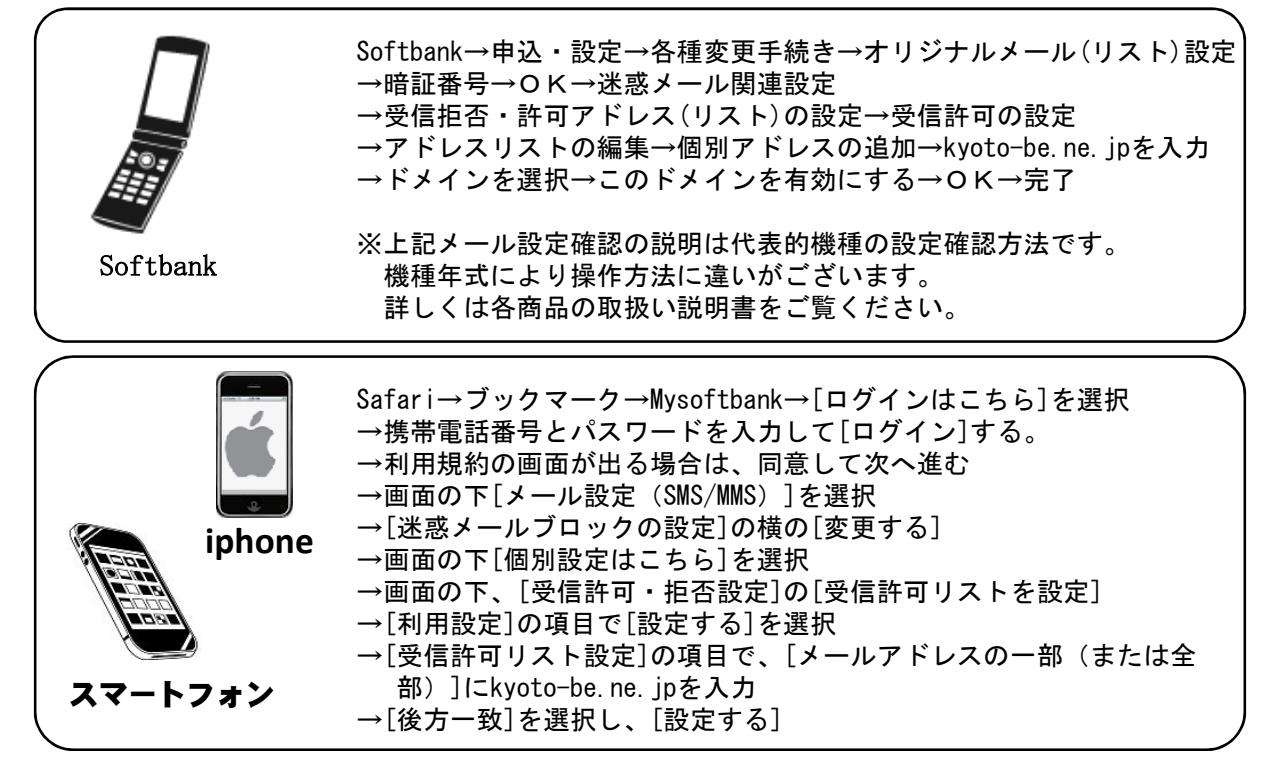

#### ★なりすましメール対策の設定変更

| Softbank          | Softbank→申込・設定を選択→メール(リスト)設定を選択<br>→メール設定(アドレス・迷惑メール等)を選択<br>→迷惑メールブロック設定を選択→個別設定を選択<br>→なりすましメール拒否設定を選択→受け取らないを選択<br>→なりすまし救済設定を選択<br>→救済リストを入力してください。にkyoto-be.ne.jpを入力<br>→ヘッダ内フリーワードを選択<br>→このリストを有効にするを選択→登録→完了                                                                               |  |
|-------------------|----------------------------------------------------------------------------------------------------|--|
| iphone<br>スマートフォン | Safari→ブックマーク→Mysoftbank→[ログインはこちら]を選択<br>→携帯電話番号とパスワードを入力して[ログイン]する。<br>→利用規約の画面が出る場合は、同意して次へ進む<br>→画面の下[メール設定 (SMS/MMS)]を選択<br>→[迷惑メールブロックの設定]の横の[変更する]<br>→画面の下[個別設定はこちら]を選択<br>→なりすましメール受け取らないを選択<br>→下の救済リストを設定/確認する<br>→完了指定文字列にkyoto-be.ne.jpを入力<br>→ヘッダ内フリーワードを選択<br>→有効を選択→次へを選択→設定をする→完了 |  |

### WILLCOM

★迷惑メール対策の設定変更 ※willcomは「なりすまし設定」はございません。

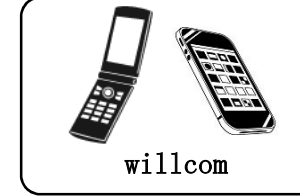

オンラインアップでセンターに接続し、メニューの「メールアドレス指定 受信拒否/指定受信」を選択 →「1⇒指定受信の登録/追加/削除」を選択→指定受信を行う →kyoto-be. ne. jpを入力